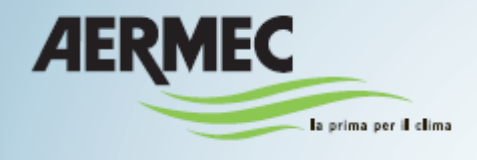

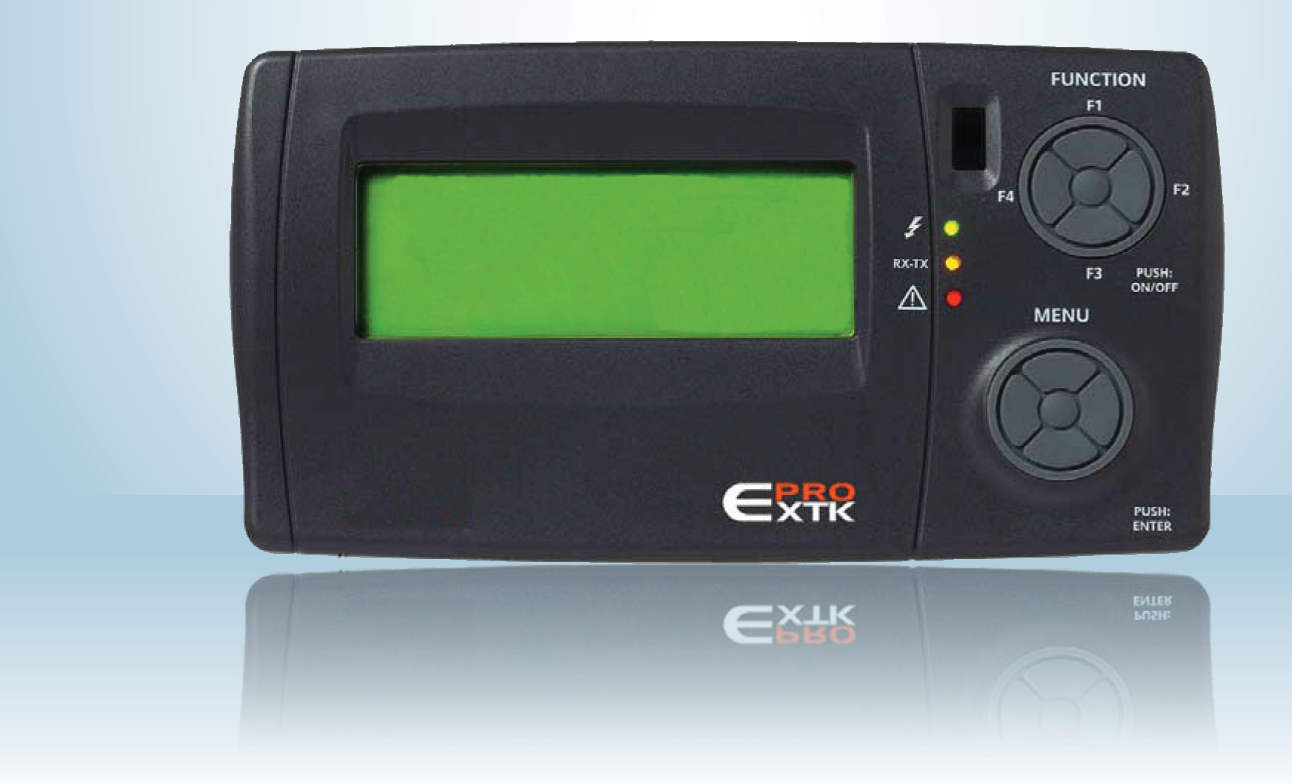

### КЛИМАТИЧЕСКИЕ УСТАНОВКИ ДЛЯ ПЛАВАТЕЛЬНЫХ БАССЕЙНОВ Руководство по настройке Eliwell Control - Руководство пользователя

SPL

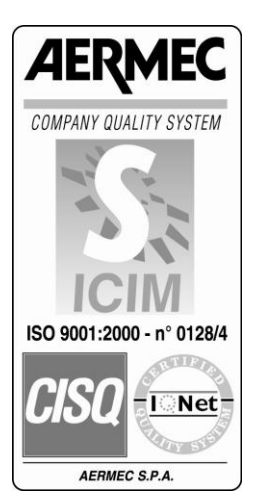

CE

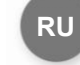

0412-6180864 Ред.00

### 1 СОДЕРЖАНИЕ

| 1  |
|----|
| 2  |
| 3  |
| 4  |
| 5  |
| 6  |
| 7  |
| 8  |
| 9  |
| 10 |
| 11 |

| • | СОДЕРЖАНИЕ                         | стр. | 3  |
|---|------------------------------------|------|----|
| • | ЦЕЛЬ                               | стр. | 4  |
| • | ИСПОЛЬЗОВАНИЕ УСТРОЙСТВА           | стр. | 4  |
| • | ОТВЕТСТВЕННОСТЬ И ОСТАТОЧНЫЕ РИСКИ | стр. | 4  |
| • | ДИРЕКТИВА ЕС ОБ УТИЛИЗАЦИИ         | стр. | 4  |
| • | <b>CXEMA MACOK ΠΑΡΑΜΕΤΡΟΒ</b>      | стр. | 5  |
| • | ИНТЕРФЕЙС ПОЛЬЗОВАТЕЛЯ             | стр. | 6  |
| • | ВКЛЮЧЕНИЕ И ВЫКЛЮЧЕНИЕ             | стр. | 8  |
| • | ИЗМЕНЕНИЕ УСТАВКИ                  | стр. | 10 |
| • | ВРЕМЕННЫЕ СЛОТЫ                    | стр. | 12 |
| • | ДИАГНОСТИКА АВАРИЙНЫХ СИГНАЛОВ     | стр. | 15 |

### 2 ЦЕЛЬ

- Цель данного руководства предоставить всю основную информацию, необходимую для эксплуатации установки серии SPL, оснащенной кнопочным пультом EXTK PRO (см. рисунок 1 на стр. 6).
- Руководство адресуется всем, кто имеет отношение к базовой эксплуатации установки.

### 3 ИСПОЛЬЗОВАНИЕ УСТРОЙСТВА

#### Допустимое использование

Данное изделие предназначено для управления установкой для плавательных бассейнов серии SPL. Из соображений безопасности устройство управления должно устанавливаться и использоваться в соответствии с предоставленными инструкциями, и, в частности, доступа к деталям, находящимся под током, в нормальных условиях быть не должно.

Устройство должно быть защищено от воды и пыли в соответствии с применением, а доступ к нему должен осуществляться только с помощью инструментов.

#### Использование не по назначению

Запрещается использовать устройство по иному назначению, кроме непосредственно указанного прямого назначения. Следует учитывать, что поставляемые релейные контакты являются функциональными и подвержены отказам (поскольку они управляются электронным компонентом, они могут замкнуть или остаться разомкнутыми). Поэтому вне прибора должны быть предусмотрены защитные устройства, соответствующие требованиям стандартов на изделие или общим принципам обеспечения безопасности.

### 4 ОТВЕТСТВЕННОСТЬ И ОСТАТОЧНЫЕ РИСКИ

Aermec SpA не несет ответственности за ущерб, возникший в результате:

- монтажа или использования в нарушение инструкций, в частности, при несоблюдении требований безопасности, оговоренных в нормативах и (или) настоящем документе;
- использования с оборудованием, в котором не предусмотрена соответствующая защита от удара электрическим током, проникновения воды и пыли после сборки;
- использования устройств, допускающих доступ к опасным деталям без помощи инструментов;
- монтажа на оборудовании или использования с оборудованием, не соответствующим действующим нормативам и положениям.

# 5 Директива ЕС об утилизации электрического и электронного оборудования (WEEE) (ТОЛЬКО ДЛЯ ЕС)

#### Директива WEEE (только для EC)

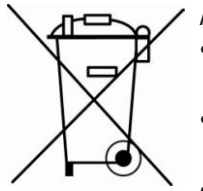

- ✓ Aermec SpA не несет ответственности за ущерб, возникший в результате:
  - монтажа или использования в нарушение инструкций, в частности, при несоблюдении требований безопасности, оговоренных в нормативах и (или) настоящем документе;
- использования с оборудованием, в котором не предусмотрена соответствующая защита от удара электрическим током, проникновения воды и пыли после сборки;
- использования устройств, допускающих доступ к опасным деталям без помощи инструментов;
- монтажа на оборудовании или использования с оборудованием, не соответствующим действующим нормативам и положениям.

### 6 СХЕМА МАСОК ПАРАМЕТРОВ

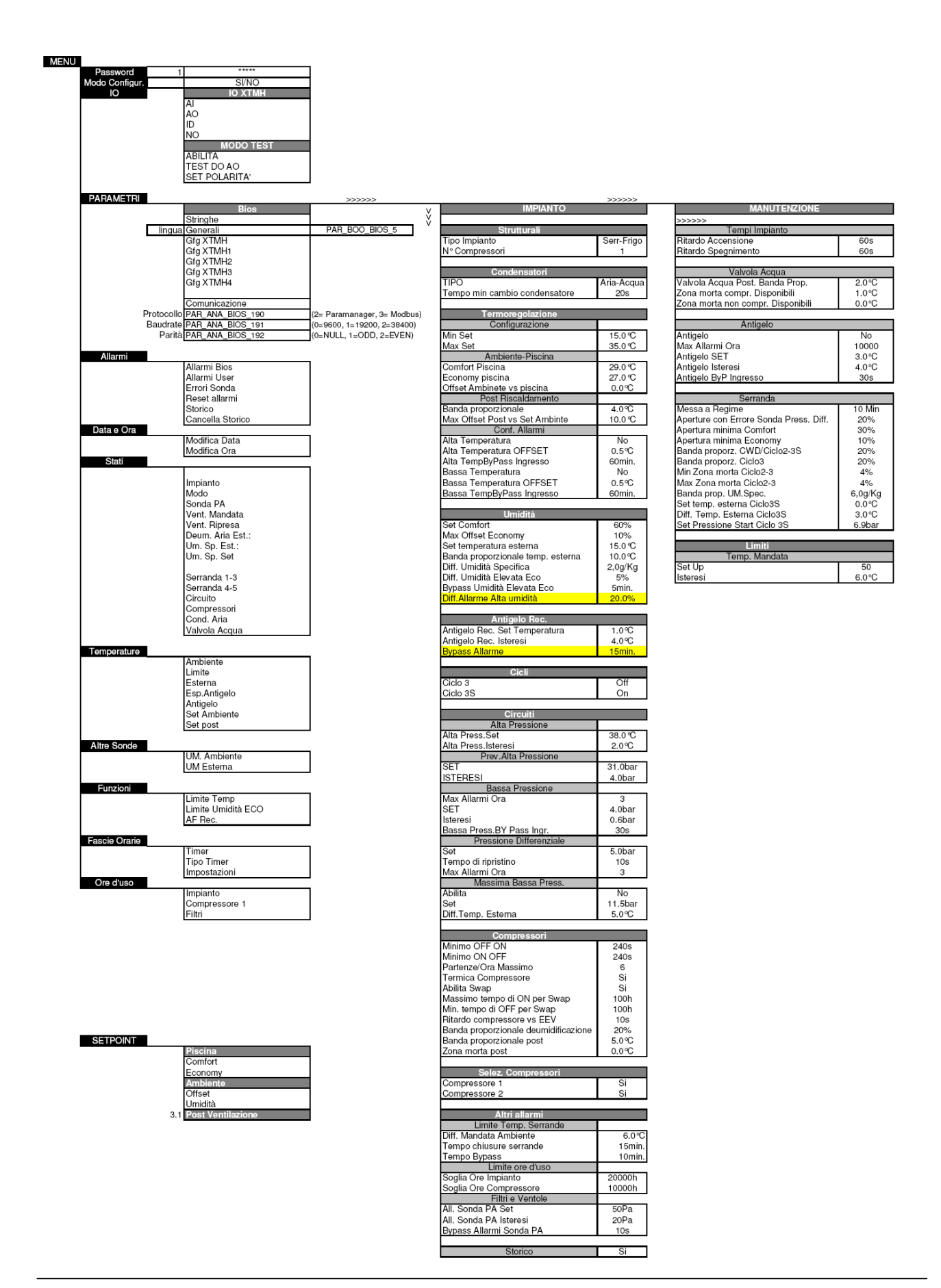

### 7 ИНТЕРФЕЙС ПОЛЬЗОВАТЕЛЯ

На рисунке 1 показан кнопочный пульт для интерфейса пользователя, который позволяет выполнять все операции, связанные с использованием контроллера, в частности:

| включать и (или) выключать установку; |  |  |
|---------------------------------------|--|--|
| выбирать рабочий режим установки;     |  |  |
| устанавливать временные слоты;        |  |  |
| управлять аварийными ситуациями;      |  |  |
| настраивать параметры.                |  |  |

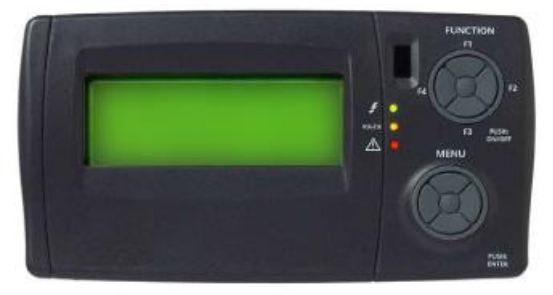

Рисунок 1: Кнопочный пульт на установке (стандартный) и (или) дистанционный (дополнительное устройство)

Кнопочный пульт имеет класс защиты IP65 и состоит из:

- графического 4-строчного <u>ЖК-дисплея</u>.

При нажатии одной из кнопок монитор загорается на 10 секунд. В обычном виде (главный вид с меню по умолчанию) отображается "меню", которое позволяет:

- ввести пароль;
- получить доступ к режиму конфигурации;
- просмотреть вводы и выводы базовой платы XTMH (плата, которая передает команды с платы управления на машинном языке).
- Три светодиодных индикатора указывают следующее:
  - Зеленый светодиодный индикатор 1 (первый сверху)
     Указывает на наличие напряжения питания.
     Загорается, если устройство запитано (главный включатель в положении ОN [ВКЛ.], даже если в данный момент оно выключено или находится в режиме ожидания; индикатор не горит, если устройство не запитано (главный выключатель в положении OFF [ВЫКЛ.]).
  - Желтый светодиодный индикатор 2 (второй сверху)
     Указывает на связь между кнопочным пультом и контроллером. Горит, если связь есть, и не горит, если связь прервана или отсутствует. При отсутствии связи предусматривается 10-секундное время задержки, по истечении которого желтый индикатор начинает мигать, а на дисплее появляется "Energy XT PRO".
     При возобновлении связи желтый индикатор загорается, а ранее выведенный на дисплей статус отсутствия связи вновь появляется на экране.
     Красный светодиодный индикатор 3 (третий сверху)
  - Красный светодиодный индикатор 3 (третий сверху) Указывает на наличие аварийного сигнала. Горит, если активен минимум один аварийный сигнал.

Не горит, если активные аварийные сигналы отсутствуют.

Мигает, если имеются активные аварийные сигналы, которые можно отключить вручную.

### ВКЛ./ВЫКЛ.

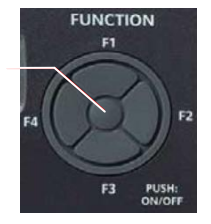

<u>Функциональные кнопки</u>: F1, F2, F3, F4 и PUSH: ON/OFF [НАЖАТЬ: ВКЛ./ВЫКЛ.] Эти кнопки посредством различных комбинаций обеспечивают доступ к определенным командам в общем меню. Кнопки обеспечивают прямой доступ к некоторым командам без прохождения традиционного пути, предусматриваемого в меню.

## Устройство включается и выключается нажатием и удержанием в течение нескольких секунд центральной кнопки (PUSH: ON/OFF).

Действия по четырем внешним позициям (F1: вверху; F3: внизу; F2: справа; F4: слева):

- однократное нажатие: доступ к меню MENU [Меню]
- нажатие с удержанием в течение нескольких секунд:

| TEMPERATURE<br>Room<br>Limit<br>Outside              | 01/03<br>26.7°C<br>37.5°C<br>0.5°C | - F1: вывод на дисплей температур, определенных датчиками температур и заданных уставками;                                                                    |
|------------------------------------------------------|------------------------------------|----------------------------------------------------------------------------------------------------|
| STATUS<br>System<br>Mode                             | 01/05<br>Comfort<br>Cycle3s        | <ul> <li>F2: вывод на дисплей рабочих режимов компонента<br/>(например, работает компонент в цикле комфорта - Comfort<br/>или экономии - Economy);</li> </ul> |
| ALARMS<br>Bios Alarms<br>User Alarms<br>Probe errors | 01/02                              | - F3: доступ к меню ALARMS [Аварийные сигналы];                                                                                                    |
| TIME SLOTS<br>Timer<br>Timer type<br>Settings        | 01/01<br>No<br>Weekly              | - F4: доступ к меню TIME SLOTS [Временные слоты].                                                                                                    |

<u>Кнопки блока кнопок MENU:</u> стрелки вверх, вниз, вправо, влево и центральная нажимная кнопка ввода ENTER/PUSH.

При однократном нажатии кнопок:

| стрелка вверх: прокручивает позиции в меню вверх;                                              |
|------------------------------------------------------------------------------------------------|
| стрелка вниз: прокручивает позиции в меню вниз;                                                |
| стрелка влево (ESC): возвращает в предыдущее меню (каждое нажатие возвращает на один уровень); |
| стрелка вправо: доступ к возможным изменениям и (или)<br>подтверждение заданного значения;     |
| центральная нажимная кнопка: подтверждение команды или доступ к указанному меню.               |

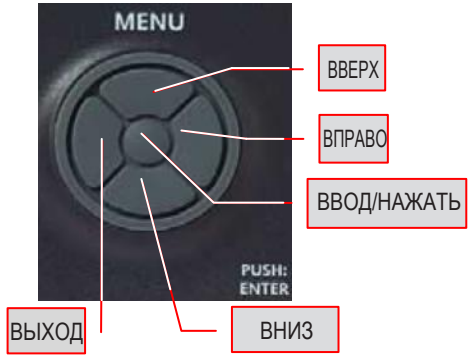

Помимо главной панели также может быть удаленная панель (дополнительная), которая повторяет все функции главной; для подключения удаленной панели необходимо следовать инструкциям на монтажной схеме устройства. Указания по креплению удаленной панели к соответствующей опоре включены в упаковку самого дополнительного устройства. Дополнительное устройство обычно поставляется в упакованном виде и располагается внутри электрического щитка устройства.

### ВКЛЮЧЕНИЕ И ВЫКЛЮЧЕНИЕ

Устройство включается и выключается нажатием центральной кнопки и ее удержанием в течение нескольких секунд

Устройство можно включить или выключить, нажав и удерживая в течение нескольких секунд кнопку PUSH: ON/OFF (центральная из функциональных кнопок) на пульте управления на установке или на удаленном пульте управления (дополнительное устройство).

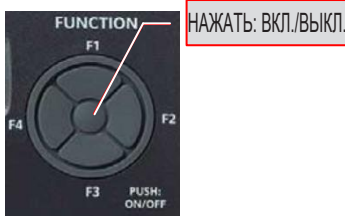

В случае сбоя в подаче электроэнергии во время эксплуатации установки при возобновлении питания устройство вновь начинает функционировать таким же образом, что и до сбоя.

Если устройство уже было активировано кнопкой PUSH: ON/OFF, его можно далее снова включать и выключать:

- со специального удаленного цифрового входа (удаленный контакт включения/выключения ON/OFF указан на монтажной схеме); этот контакт может только выключить устройство: если контакт замкнут, устройство невозможно снова включить кнопкой PUSH: ON/OFF;
- с помощью активированного временного слота.

В случае выключения устройства начинается процедура "завершения работы", которая останавливает установку. OFF [ВЫКЛ.] появляется на дисплее только после того, как будут выключены все компоненты:

- для первого использования удаленного контакта необходимо включить устройство кнопкой PUSH: ON/OFF;
- включение/выключение устройства через удаленный контакт является приоритетным как по отношению к пуску/отключению кнопкой PUSH: ON/OFF, так и к временному слоту;
- если имеется необходимость использования кнопки PUSH: ON/OFF, должен быть включен (ON) удаленный контакт и (или) должен быть деактивирован временной слот.

В случае сбоя в подаче электроэнергии во время процедуры завершения работы установка после восстановления питания запускается повторно в отключенном режиме (режиме ожидания).

### Начальная маска параметров по умолчанию (на двух страницах/в двух окнах)

При включении питания появляется двухстраничная маска.

| Hh:mm<br>Off<br>Room Temp.<br>Room Hum. | NRGXTPRO | 01/02<br>26.7°C<br>25.5 % | В каждом окне выводятся сразу 4 строки.                                                            |
|-----------------------------------------|----------|---------------------------|----------------------------------------------------------------------------------------------------|
| Hh:mm<br>Setpoint<br>Time slots<br>Menu | NRGXTPRO | 02/02                     | Второе или последующие окна могут выводиться на экран нажатием стрелок в нижнем блоке кнопок MENU. |

ПРИМЕЧАНИЕ: Следующие окна также могут выводиться повторным нажатием кнопки ESC слева в блоке кнопок MENU.

### 9 ИЗМЕНЕНИЕ УСТАВКИ

Прежде чем приступать к подробному описанию операционных процедур, необходимых для изменения заданного параметра, следует подробно объяснить потенциальные переменные, присутствующие в меню. Две программы, с помощью которых возможно задать температуру воды в резервуаре в режиме комфорта Comfort и режиме экономии Economy, рассматриваются на странице 1/3.

#### Все температуры определяются датчиками в рекуперативной части установки.

| SET-POINT        | 01/03  |
|------------------|--------|
| Pool<br>Comfort: | 29.0°C |
| Economy:         | 27.0°C |

| SET-POINT | 01/03  |
|-----------|--------|
| Ambient   |        |
| Comfort:  | 29.0°C |
| Economy:  | 27.0°C |

В меню Comfort предусматривается опция изменения температуры воды в резервуаре в соответствии с потребностями заказчика (спорт, оздоровление, лечение и т. п.).

Меню Economy используется, когда в бассейне не запланировано никаких действий (например, ночью) - этот режим поддерживает температуру воды на уровне, который на несколько градусов ниже заданного для режима Comfort.

Два параметра, которые связаны с температурой внутреннего воздуха, рассматриваются на странице 2/3:

| SET-POINT          | 02/03 |
|--------------------|-------|
| Ambient<br>Offset: | 0.0°C |
| Humidity:          |       |

| SET-POINT | 02/03 |
|-----------|-------|
| Ambient   |       |
| Offset:   | 0.0°C |
| Humidity  | 50 %  |

Отклонение, в котором задается ∆t (разность температур) между водой в резервуаре и воздухом, указывается на усмотрение заказчика в соответствии с предусмотренным назначением.

Влажность, в которой вводится требуемая относительная влажность в процентах внутри помещения бассейна.

| SET-POINT  | 03/03  |
|------------|--------|
| Post Vent. | 25.0°C |
|            |        |

На странице 3/3 приведена информация о последующей вентиляции эти данные относятся исключительно к нагнетательной части установки, ими невозможно манипулировать, и они всегда равны температуре воде в резервуаре в режиме Comfort.

| Hh:mm<br><mark>Set Point</mark><br>Time slots | NRGXTPRO | 02/02 |
|-----------------------------------------------|----------|-------|
| Menu                                          |          |       |

Настройки температуры можно изменять, при необходимости, со второй страницы начальной маски параметров по умолчанию. С помощью стрелок вверх-вниз расположить курсор на тексте Set Point [Уставка]:

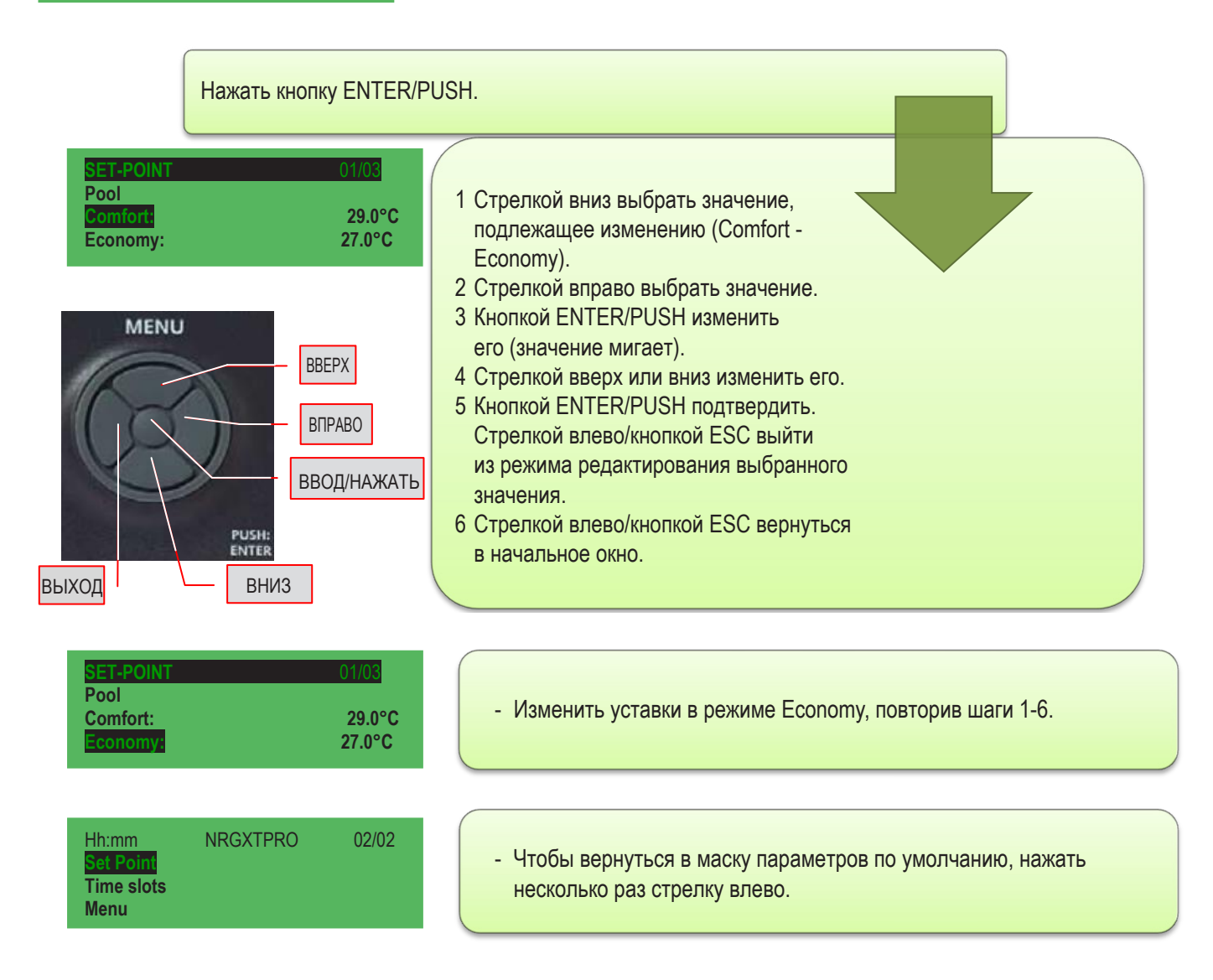

### 10 ВРЕМЕННЫЕ СЛОТЫ

На каждый день недели можно задать до четырех различных операций, называемых "слоты". Они могут активироваться в индивидуальном порядке, и в их рамках можно вводить всю информацию, необходимую для функционирования установки в автоматическом режиме.

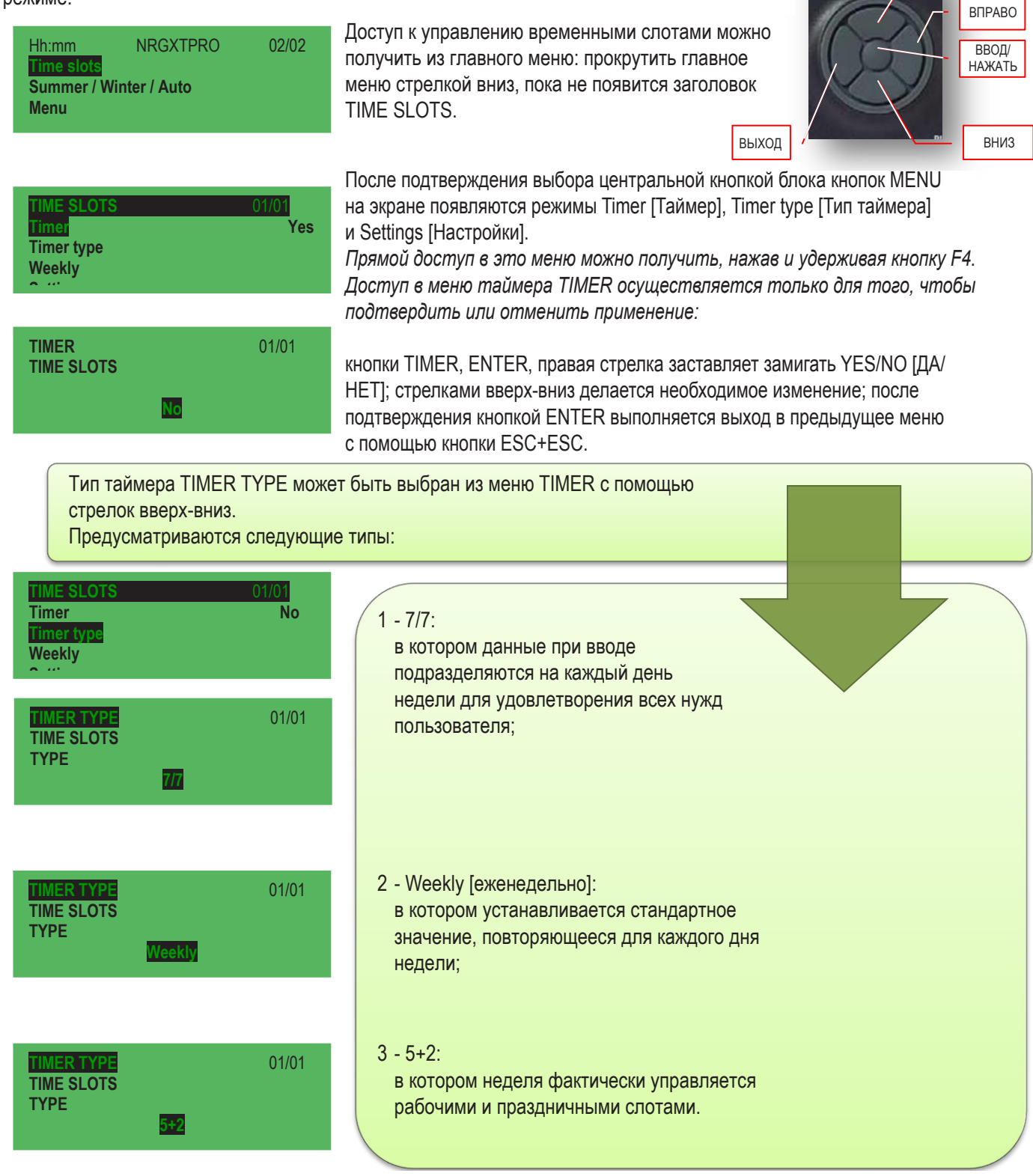

BBEPX

MENU

| TIME SLOTS | 01/01 |
|------------|-------|
| Timer      | No    |
| Timer type |       |
| Weekly     |       |

В зависимости от сделанного выбора (7/7, Weekly, 5+2) меню настроек SETTINGS из меню временных слотов TIME SLOTS дает возможность настроить опции согласно своим личным предпочтениям: к слову, в любом случае для каждого типа таймера предусмотрено управление четырьмя слотами, и в каждом из них возможно изменение состояния установки.

Например:

- Слот 1 включение в 05:00 в режиме Есопоту;
- Слот 2 изменение режима с Economy на Comfort в 08:00;
- Слот 3 изменение режима с Comfort на Economy в 22:00;
- Слот 4 выключение в 24:00.

или

- Слот 1 изменение режима с Economy на Comfort в 08.00;
- Слот 2 изменение режима с Comfort на Economy в 22.00;
- Слот 3 не используется;
- Слот 4 не используется

(в этом случае установка не выключается, а остается включенной 24 часа в сутки) и т. д

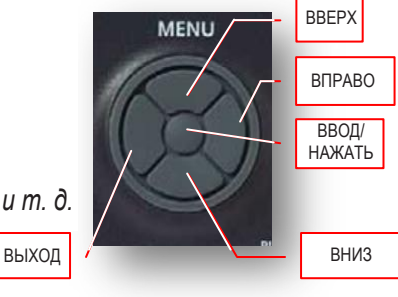

### - Тип таймера 7/7:

| TIME SLOTS 01/01<br>Timer No<br>Timer type Weekly<br>Settings              | <ul> <li>Прокрутить меню временных интервалов TIME SLOTS с помощью<br/>стрелок вверх-вниз, пока не будут найдены настройки SETTINGS, после<br/>чего нажать ENTER.</li> </ul> |
|----------------------------------------------------------------------------|----------------------------------------------------------------------------------------------------|
| <mark>SETTINGS 01/03</mark><br><mark>Monday</mark><br>Tuesday<br>Wednesday | - Появятся все дни недели, которые можно выбрать стрелками вверх-<br>вниз; выбрать нужный день недели, нажав ENTER (например: Monday<br>[понедельник]).                      |
| MONDAY 01/19<br>SLOT 1<br>TIME<br>8 h                                      | - На экране появится SLOT1 [СЛОТ 1] с настройкой времени TIME (время мигает).                                                                                                |
|                                                                            | - Стрелками вверх-вниз выбрать часы, нажать для подтверждения ENTER (часы продолжают мигать), нажать ESC для выхода в предыдущее меню.                                       |
| MONDAY 02/19<br>SLOT 1<br>MINUTES<br>Om                                    | - Нажать стрелку вниз, нажать кнопку ENTER для выбора минут MINUTES.                                                                                                    |
|                                                                            | - Стрелками вверх-вниз выбрать минуты, нажать ENTER<br>для подтверждения (минуты продолжают мигать), нажать ESC<br>для выхода в предыдущее меню.                             |
| MONDAY 03/19<br>SLOT 1<br>MODE<br>Off                                      | - Нажать стрелку вниз, а затем ENTER, чтобы выбрать режим MODE, который может быть: ON [ВКЛ.] или OFF [ВЫКЛ.].                                                               |

| MONDAY |         | 04/19 |
|--------|---------|-------|
| SLOT 1 |         |       |
| Set    |         |       |
|        | Comfort |       |

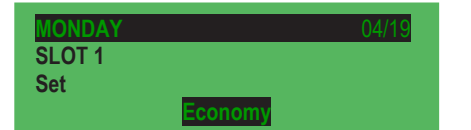

После определения в Слоте 1 режима, в котором должна функционировать установка, нажать один раз кнопку ESC для возврата в предыдущее меню.

Из меню настройки SET можно выбрать, выполнять цикл Comfort (обычно днем) или цикл Economy (обычно ночью).

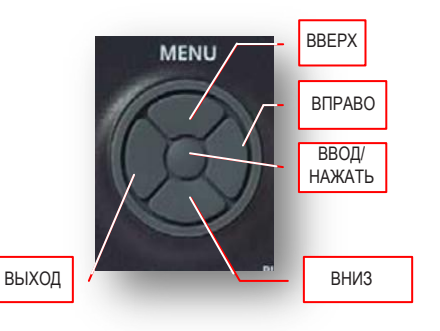

### Тип таймера WEEK:

для данного типа программа ежедневно осуществляет одинаковое управление; настройки задаются пошагово, как в предыдущем пункте 7/7; для этого модуля также предусмотрено четыре временных слота.

Тип таймера 5+2:

для данного типа программа осуществляет управления двумя вариантами - рабочий вариант с понедельника по пятницу и праздничный вариант в субботу и воскресенье; управление ими происходит по отдельности; для этого модуля также предусмотрены четыре слота. **Для ввода временных слотов следует воспользоваться методом, предложенным для 7/7.** 

### 11 ДИАГНОСТИКА АВАРИЙНЫХ СИГНАЛОВ

Обычно управление всеми типами аварийных сигналов и ошибок датчиков, при их генерации, происходит, когда установка включена или завершает работу. Когда статус системы изменяется с завершения работы на отключение, при выходе из режима конфигурации или пуска, аварийные сигналы и ошибки датчиков обнуляются.

Исключение составляют:

 аварийные сигналы BIOS, управление которыми происходит даже в том случае, когда установка отключена (если выключена система, кумулятивное реле аварийных сигналов не отключается, даже если BIOS активен. Горит красный светодиодный индикатор на кнопочном пульте, и на дисплее появляется "! Hw".

Примечание: Управление аварийными сигналами деактивируется в режиме конфигурации.

#### Сигнализация красным светодиодным индикатором в случае аварийного сигнала и ошибки

Сигнализация о наличии аварийных сигналов и (или) ошибок датчиков осуществляется красным светодиодным индикатором на кнопочном пульте, и, если предусмотрено, из меню. Светодиодный индикатор горит, если имеется минимум один активный аварийный сигнал; мигает, если присутствуют только аварийные сигналы, которые были возвращены по какой-то причине (неактивные) и которые, следовательно, могут быть сброшены; не горит в любых других случаях. Статус светодиодного индикатора не ограничен статусом устройства (он работает даже при выключенном оборудовании). В следующих пунктах перечислены типы встречающихся аварийных сигналов: способы устранения неполадок в отношении всех сигналов (о наличии которых свидетельствует горящий красный светодиодный индикатор) можно получить, связавшись с сервисным отделом AERMEC.

#### Кумулятивное реле аварийных сигналов

О наличии активных аварийных сигналов с ручным сбросом, ошибок датчиков или аварийного сигнала об антифризе сигнализирует кумулятивное реле аварийных сигналов внутри электрического щитка устройства. Реле также функционирует при выключенной системе (конечно, в отношении тех аварийных сигналов, которые активны при выключенной системе).

#### 11.1 Аварийный сигналы терморегулирования

#### 11.1.1 Аварийный сигнал высокой температуры

Если значение температуры, измеренное датчиком, окажется выше заданного, а установка будет настроена на выработку прохладного/холодного воздуха, будет сгенерирован аварийный сигнал высокой температуры - это аварийный сигнал, только выводимый на дисплей, с ручным сбросом.

### 11.1.2 Аварийный сигнал низкой температуры

Если значение температуры, измеренное датчиком, окажется ниже заданного, а установка будет настроена на выработку горячего воздуха, будет сгенерирован аварийный сигнал низкой температуры - это аварийный сигнал, только выводимый на дисплей, с ручным сбросом.

Аварийные сигналы высокой и низкой температуры сбрасываются:

- вручную, если являются сбрасываемыми;
- когда система включается или выключается;
- при выходе из режима конфигурации.

#### 11.2 Сброс аварийных сигналов/аномалии

-

| Hh:mm<br>Comfort<br>Room Temp.<br>Room Hum.          | NRGXTPRO | 01/02<br>! Anom.<br>27.1°C<br>26.3 % |  |
|------------------------------------------------------|----------|--------------------------------------|--|
| ALARMS<br>Bios Alarms<br>User Alarms<br>Probe errors |          | 01/02                                |  |
| ALARMS<br>Alarms Reset<br>Log<br>Cancel Log          |          | 02/02                                |  |

Если состояние аварийного сигнала/аномалии сохраняется, такое состояние отображается в главном окне дисплея вместе со словом "! Anom", а также при этом горит или мигает красный светодиодный индикатор.

Чтобы узнать причину генерации сигнала, необходимо просто нажать и удерживать кнопку F3 (быстрый вызов) блока кнопок FUNCTION. В окне (1/2) показана первая часть с аварийными сигналами BIOS, пользовательскими аварийными сигналами и ошибками датчика, а во второй части (2/2) предлагается опция сброса аварийных сигналов, журнал аварийных сигналов и опция аннулирования журнала аварийных сигналов.

| EMPTY                                                | <ul> <li>Кнопкой ENTER/PUSH из блока кнопок MENU выбрать Bios Alarms<br/>[Аварийные сигналы BIOS]; на дисплее может появиться надпись<br/>EMPTY [ПУСТО], означающая, что аварийный сигнал находится<br/>не в BIOS, либо текст, указывающий на тип обнаруженного<br/>аварийного сигнала. Нажать кнопку ESC и посмотреть, перемещаясь<br/>стрелками вверх-вниз, не обнаружен ли аварийный сигнал среди<br/>пользовательских аварийных сигналов. Ту же процедуру можно<br/>проделать для проверки ошибок датчика.</li> </ul> |
|------------------------------------------------------|----------------------------------------------------------------------------------------------------|
| ALARMS<br>Alarms Reset<br>Log<br>Cancel Log          | <ul> <li>Установив, какой тип ошибки обнаружен, стрелками вверх-вниз<br/>выбрать Reset Alarms [Сброс аварийных сигналов] и нажать ENTER/<br/>PUSH из блока кнопок MENU: на долю секунды на дисплее появится<br/>«ОК», а после сброса аварийного сигнала снова появится окно<br/>аварийных сигналов.</li> </ul>                                                                                                    |
| Hh:mmNRGXTPRO0Comfort27.8Room Temp.27.8Set Point26.3 | /02<br>При нажатии кнопки ESC блока кнопок MENU система возвращается<br>в главное окно; слово "! Anom." исчезает, а красный светодиодный<br>индикатор гаснет.                                                                                                    |

Стр. 16 из 24

0412-6180864 Ред. 00-0412-6180864-rev.00

#### 11.2.1 Перечень статусов аварийных сигналов BIOS

\* ТІМЕОИТ INT. EXP. [БЛОКИРОВКА ВНУТРЕННЕГО РАСШИРЕНИЯ ПО ВРЕМЕНИ]

- \* CRC EEPROM BIOS ERROR [ОШИБКА BIOS B CRC EEPROM]
- \* CRC EEPROM USER ERROR [ПОЛЬЗОВАТЕЛЬСКАЯ ОШИБКА В CRC EEPROM]
- \* REAL TIME CLOCK NEED TO BE SET [НЕОБХОДИМО УСТАНОВИТЬ ЧАСЫ РЕАЛЬНОГО ВРЕМЕНИ]
- \* REAL TIME CLOCK COMM. ERROR [ОШИБКА СВЯЗИ ЧАСОВ РЕАЛЬНОГО ВРЕМЕНИ]
- \* REAL TIME CLOCK REGISTERS [PEECTPЫ ЧАСОВ РЕАЛЬНОГО ВРЕМЕНИ]

#### 11.2.2 Перечень статусов пользовательских аварийных сигналов

| Наименование аварийного сигнала                                      | Реле<br>аварийных<br>сигналов | Реле<br>аномалий | Наименование аварийного сигнала                                                                                     |  | Реле<br>аномалий |
|----------------------------------------------------------------------|-------------------------------|------------------|----------------------------------------------------------------------------------------------------|--|------------------|
| Internal Expansion Bios (! HW) [Внутреннее расширение BIOS]          | Х                             |                  | Suction Filters [Отсасывающие фильтры]                                                                              |  | Х                |
| EEprom                                                               | Х                             |                  | Recovery Unit Differential [Перепад давления<br>блока рекуперации]                                                  |  | Х                |
| RTC (clock) [Часы реального времени]                                 |                               | Х                | Compressor/Unit Times [Время компрессора/<br>установки]                                                             |  | Х                |
| System High Pressure [Высокое давление системы]                      |                               | Х                | Recovery Temperature Probe (Error)<br>[Датчик температуры рекуперации (ошибка)]                                     |  | Х                |
| System Low Temperature<br>[Низкая температура системы]               |                               | х                | Delivery Probe (Error) [Датчик подачи (ошибка)]                                                                     |  | Х                |
| Low Delivery Temperature [Низкая температура подачи]                 |                               | Х                | Differential Pressure Probe (Error) [Датчик<br>дифференциального давления (ошибка)]                                 |  | Х                |
| Anti-freeze (water coil) [Антифриз (водяной теплообменник)]          | Х                             |                  | Differential Pressure Probe (Error) [Датчик<br>дифференциального давления (ошибка)]                                 |  | Х                |
| Recovery Unit Anti-freeze [Антифриз блока рекуперации]               | Х                             |                  | Anti-freeze Temperature Probe (Error) [Датчик<br>температуры антифриза (ошибка)]                                    |  | Х                |
| High Digital Pressure [Высокое давление<br>на цифровом манометре]    |                               | Х                | Recovery Unit Anti-freeze Temperature Probe<br>(Error) [Датчик температуры антифриза блока<br>рекуперации (ошибка)] |  | Х                |
| High Probe Pressure [Высокое давление на датчике]                    |                               | х                | Recovery Unit Anti-freeze Temperature Probe<br>(Error) [Датчик температуры антифриза блока<br>рекуперации (ошибка)] |  | Х                |
| Low pressure [Низкое давление]                                       |                               | Х                | High Pressure Probe (Error) [Датчик высокого<br>давления (ошибка)]                                                  |  | Х                |
| Thermal Switch Compressor 1 [Термодатчик компрессора 1]              |                               | Х                | Low Pressure Probe (Error) [Датчик низкого давления (ошибка)]                                                       |  | Х                |
| Thermal Switch Compressor 2 [Термодатчик компрессора 2]              |                               | Х                | Room Humidity Probe (Error) [Датчик влажности<br>в помещении (ошибка)]                                              |  | Х                |
| Thermal Switch Compressor 1 and 2<br>[Термодатчик компрессора 1 и 2] |                               | Х                | External Humidity Probe (Error) [Датчик наружной влажности (ошибка)]                                                |  | Х                |
| Delivery fan [Вентилятор подачи]                                     | Х                             |                  | External Temperature Probe (Error) [Датчик<br>наружной температуры (ошибка)]                                        |  | Х                |
| Recovery fan [Вытяжной вентилятор]                                   | Х                             |                  | Anti-freeze Output Temperature Probe (Error)<br>[Датчик температуры антифриза на выходе<br>(ошибка)]                |  | Х                |
| Phase Sequence [Последовательность фаз]                              | Х                             |                  | High recovery humidity [Высокая влажность<br>рекуперации]                                                           |  | Х                |
| Recovery Filters [Фильтры-уловители]                                 |                               | Х                |                                                                                                    |  |                  |

### 11.2.3 Перечень статусов аварийных сигналов, обусловленных ошибками датчиков

- \* INTAKE TEMP. ^ [ТЕМПЕРАТУРА НА ВХОДЕ]
- \* DELIVERY TEMP. ^ [ТЕМПЕРАТУРА ПОДАЧИ]
- \* EXTERNAL TEMP. DYNAMIC SET [НАРУЖНАЯ ТЕМПЕРАТУРА ДИНАМИЧЕСКАЯ НАСТРОЙКА]
- \* ANTI-FREEZE [АНТИФРИЗ]
- \* DIFF. PRESS. DEL. FAN [ДИФФЕРЕНЦИАЛЬНОЕ ДАВЛЕНИЕ ВЕНТИЛЯТОРА ПОДАЧИ]
- \* HUMIDITY LIMIT ^ [ПРЕДЕЛ ВЛАЖНОСТИ]
- \* EXTERNAL HUMIDITY ^ [НАРУЖНАЯ ВЛАЖНОСТЬ]
- \* AMBIENT HUMIDITY ^ [ВЛАЖНОСТЬ ОКРУЖАЮЩЕЙ СРЕДЫ]
- \* AIR QUALITY ^ [КАЧЕСТВО ВОЗДУХА]
- \* HIGH PRESSURE, CIRCUIT 1 [ВЫСОКОЕ ДАВЛЕНИЕ, КОНТУР 1]
- \* HIGH PRESSURE, CIRCUIT 2 [ВЫСОКОЕ ДАВЛЕНИЕ, КОНТУР 2]
- \* LOW PRESSURE CIRCUIT 1 [НИЗКОЕ ДАВЛЕНИЕ, КОНТУР 1]
- \* LOW PRESSURE CIRCUIT 2 [НИЗКОЕ ДАВЛЕНИЕ, КОНТУР 2]
- \* COND. ТЕМР. CIRCUIT 1 \*\* [ТЕМПЕРАТУРА КОНДИЦИОНИРОВАНИЯ, КОНТУР 1]
- \* COND. ТЕМР. CIRCUIT 2 \*\* [ТЕМПЕРАТУРА КОНДИЦИОНИРОВАНИЯ, КОНТУР 2]

### 11.3.1 Описание аварийных сигналов BIOS и устранение неполадок

| Описание ошибки                                                                     | Действие                                                                  | Устранение неполадок                                                                     | Тип<br>сброса |
|-------------------------------------------------------------------------------------|---------------------------------------------------------------------------|------------------------------------------------------------------------------------------|---------------|
| ТІМЕОИТ ІNТ. ЕХР. [БЛОКИРОВКА<br>ВНУТРЕННЕГО РАСШИРЕНИЯ<br>ПО ВРЕМЕНИ]              |                                                                           | Заменить силами сервисного отдела<br>AERMEC                                              |               |
| CRC EEPROM BIOS ERROR [ОШИБКА BIOS<br>B CRC EEPROM]                                 | Происходит автоматический<br>сброс параметров на значения<br>по умолчанию | Оценить, восстанавливать<br>параметры или заменить силами<br>сервисного отдела AERMEC    |               |
| CRC EEPROM USER ERROR<br>[ПОЛЬЗОВАТЕЛЬСКАЯ ОШИБКА В CRC<br>EEPROM]                  | Происходит автоматический<br>сброс параметров на значения<br>по умолчанию | Оценить, восстанавливать<br>параметры или заменить силами<br>сервисного отдела AERMEC    |               |
| REAL TIME CLOCK NEED TO BE SET<br>[НЕОБХОДИМО УСТАНОВИТЬ ЧАСЫ<br>РЕАЛЬНОГО ВРЕМЕНИ] |                                                                           | Установить дату и время; если<br>не поможет, заменить силами<br>сервисного отдела AERMEC |               |
| REAL TIME CLOCK COMM. ERROR<br>[ОШИБКА СВЯЗИ ЧАСОВ РЕАЛЬНОГО<br>ВРЕМЕНИ]            |                                                                           | Установить дату и время; если<br>не поможет, заменить силами<br>сервисного отдела AERMEC |               |
| REAL TIME CLOCK REGISTERS [PEECTPЫ<br>ЧАСОВ РЕАЛЬНОГО ВРЕМЕНИ]                      |                                                                           | Установить дату и время; если<br>не поможет, заменить силами<br>сервисного отдела AERMEC |               |

### 11.3.2 Описание пользовательских аварийных сигналов и ошибок датчика и устранение неполадок

| Описание ошибки                 | Лействие                   | Описание проблемы                  | Устранение непопадок               | Тип сброса     |
|---------------------------------|----------------------------|------------------------------------|------------------------------------|----------------|
|                                 | Actionation                | Система не смогла изменить         | Проверить присутствуют пи другие   |                |
| LOW ROOM TEMPERATURE [HU3KA9    | Только вывод на дисплей    | температуру в помещении            | аварийные сигналы, или обратиться  | Ручной         |
| ТЕМПЕРАТУРА В ПОМЕЩЕНИИЈ        |                            | по истечении заданного времени     | в сервисный центр                  | -              |
|                                 |                            | Система не смогла изменить         | Проверить, присутствуют ли другие  |                |
|                                 | Только вывод на дисплей    | температуру в помещении            | аварийные сигналы, или обратиться  | Ручной         |
|                                 |                            | по истечении заданного времени     | в сервисный центр                  |                |
|                                 | Блокируется контур         | Возможное замерзание водяного      |                                    | Ограничивается |
| ANTI-FREEZE [АНТИФРИЗ]          | хладагента, и запускаются  | теплообменника                     | Обратиться в сервисный центр       | по ситуации    |
|                                 | уплиты                     |                                    |                                    |                |
|                                 | Блокируется контур         |                                    |                                    | Ришой          |
| ДАТЧИКОМ В КОНТУРЕ №1           | хладагента                 |                                    | Соратиться в сервисный центр       | гучной         |
| HIGH PRESS DIGITAL CIRCUIT #    |                            |                                    |                                    |                |
| ІВЫСОКОЕ ДАВЛЕНИЕ НА ЦИФРОВОМ   | Блокируется контур         |                                    | Обратиться в сервисный центр       | Ручной         |
| МАНОМЕТРЕ КОНТУРА №]            | хладагента                 |                                    |                                    | ,<br>,         |
|                                 | Блокируется контур         |                                    |                                    |                |
|                                 | хладагента после заданного | температуры                        | Обратиться в сервисный центр       | ограничивается |
|                                 | количества активаций в час |                                    |                                    | по отгуации    |
| FANS # ** THERMAL SWITCH        | Блокируются контуры        |                                    | Обратиться в сервисный центр       | Ручной         |
| [ТЕРМОДАТЧИК ВЕНТИЛЯТОРОВ № **] |                            |                                    |                                    | ,              |
|                                 | Блокируются компрессоры    |                                    | Обратиться в сервисный центр       | Ручной         |
|                                 |                            |                                    |                                    |                |
|                                 | Блокировка системы         | сраоатывание термодатчика          | Обратиться в сервисный центр       | Ручной         |
| ПОДАЧИ                          | Блокировка системы         | вентиляторов                       | Соратиться в сервисный центр       | Гунной         |
|                                 |                            | Превышено время функционирования   | Сбросить аварийный сигнал          | _              |
| ФИЛЬТРЫ]                        | Только вывод на дисплей    | фильтров в часах                   | и проверить фильтры                | Ручной         |
| FILTERS DIRTY (ЗАГРЯЗНЕНЫ       | T                          |                                    |                                    | D              |
| ФИЛЬТРЫ]                        | только вывод на дисплеи    | загрязнены фильтры                 | Очистить/заменить                  | Ручнои         |
| AIR FLOW [PACXOД ВОЗДУХА]       | Блокировка системы         |                                    | Обратиться в сервисный центр       | Ручной         |
|                                 | Блокируется                |                                    |                                    |                |
| HEATERS THERMAL SWITCH          | функционирование           | Срабатывание термодатчика          |                                    |                |
| ТЕРМОДАТЧИК НАГРЕВАТЕЛЕЙ        | нагревателей               | нагревателей и модулирующего       | Обратиться в сервисный центр       | Ручной         |
| [                               | и модулирующего            | генератора                         |                                    |                |
|                                 | генератора                 | /                                  |                                    |                |
| HEAT. # THERMAL SWITCH          | ьлокируется                | Блокировка термодатчика (вход      |                                    | Ришой          |
| [ТЕРМОДАТЧИК НАГРЕВАТЕЛЯ №]     | нагревателей               |                                    | Соратиться в сервисный центр       | гучной         |
| DUAL STAGE GEN. THERMAL SWITCH  | Блокируется                | _                                  |                                    |                |
| [ТЕРМОДАТЧИК ГЕНЕРАТОРА         | функционирование           | Блокировка термодатчика генератора | Обратиться в сервисный центр       | Ручной         |
| ДВОЙНОЙ СТАДИИ]                 | генератора двойной стадии  | двоинои стадии                     |                                    | -              |
| SMOKE [ДЫМ]                     | Блокировка системы         | Пожарная сигнализация              | Обратиться в сервисный центр       | Ручной         |
| PHASE SEQUENCE                  |                            | Аварийный сигнал                   | Некорректная последовательность    |                |
| ПОСЛЕДОВАТЕЛЬНОСТЬ ФАЗІ         | Блокировка системы         | последовательности фаз             | фаз; отказ фазы; низкое напряжение | Ручной         |
|                                 |                            |                                    | <br> [R]                           |                |
|                                 | ьлокируется                | ьлокировка термодатчика (вход      |                                    | Ришой          |
|                                 | модулирующего генератора   | нагревателя)                       | соратиться в сервисный центр       | י אסחרי        |
| SYSTEM HOURS OF USE IBPEMR      |                            | Аварийный сигнал превышения        |                                    |                |
| ФУНКЦИОНИРОВАНИЯ СИСТЕМЫ        | Только вывод на дисплей    | порогового времени                 | Обратиться в сервисный центр       | Ручной         |
| B YACAX]                        |                            | функционирования системы           |                                    | -              |
| MOD. GEN. HOURS OF USE          |                            | Аварийный сигнал превышения        |                                    |                |
| ВРЕМЯ ФУНКЦИОНИРОВАНИЯ          | Только вывод на дисплей    | порогового времени                 | Обратиться в сервисный центр       | Ручной         |
|                                 |                            | функционирования модулирующего     | ,                                  |                |
|                                 |                            |                                    |                                    |                |
| ELE. COIL HOURS OF USE          |                            | лварииныи сигнал превышения        |                                    |                |
|                                 | Только вывод на дисплей    | функционирования электрической     | Обратиться в сервисный центр       | Ручной         |
| ЭЛЕКТРИЧЕСКОЙ ОБМОТКИ В ЧАСАХ]  |                            | обмотки                            |                                    |                |
| COMPRESS. # HOURS OF USE [BPEMЯ |                            | Аварийный сигнал превышения        |                                    |                |
| ФУНКЦИОНИРОВАНИЯ КОМПРЕССОРА    | Только вывод на дисплей    | порогового времени                 | Обратиться в сервисный центр       | Ручной         |
| Nº B YACAX]                     |                            | функционирования компрессора       |                                    |                |

| Описание ошибки                                                            | Действие                                                                                                    | Описание проблемы                                                                         | Устранение неполадок                         | Тип сброса     |
|----------------------------------------------------------------------------|----------------------------------------------------------------------------------------------------|-------------------------------------------------------------------------------------------|----------------------------------------------|----------------|
| ІNTAKE ТЕМР. [ТЕМПЕРАТУРА<br>НА ВХОДЕ]                                     | Блокировка системы                                                                                                    | Ошибка датчика температуры<br>воздуха в помещении (приток воздуха<br>из окружающей среды) | Проверить разводку<br>или заменить компонент | Автоматический |
| DELIVERY ТЕМР. [ТЕМПЕРАТУРА<br>ПОДАЧИ]                                     | Деактивируется функция<br>ограничения подачи                                                                                     | Ошибка датчика температуры подачи                                                         | Проверить разводку<br>или заменить компонент | Автоматический |
| EXTERNAL TEMP. [НАРУЖНАЯ<br>ТЕМПЕРАТУРА]                                   | Деактивируется экономайзер<br>(естественное охлаждение,<br>естественный нагрев)                                                  | Ошибка датчика наружной<br>температуры                                                    | Проверить разводку<br>или заменить компонент | Автоматический |
| ANTI-FREEZE [АНТИФРИЗ]                                                     | Деактивируется функция<br>антифриза                                                                                              | Ошибка датчика температура<br>антифриза в водяном теплообменнике                          | Проверить разводку<br>или заменить компонент | Автоматический |
| DIFF. PRESS. DEL. FAN<br>[ДИФФЕРЕНЦИАЛЬНОЕ ДАВЛЕНИЕ<br>ВЕНТИЛЯТОРА ПОДАЧИ] | Блокировка системы                                                                                                    | <ul> <li>&gt; Ошибка датчика дифференциального<br/>давления вентилятора подачи</li> </ul> | Проверить разводку<br>или заменить компонент | Автоматический |
| НUMIDITY LIMIТ [ПРЕДЕЛ ВЛАЖНОСТИ]                                          | Деактивируется предел подачи<br>увлажнителя                                                                                      | Ошибка датчика влажности подачи                                                           | Проверить разводку<br>или заменить компонент | Автоматический |
| EXTERNAL HUMIDITY [НАРУЖНАЯ<br>ВЛАЖНОСТЬ]                                  | Деактивируется экономайзер<br>по значению энтальпии<br>(естественное охлаждение,<br>естественный нагрев)                         | Ошибка датчика наружной влажности                                                         | Проверить разводку<br>или заменить компонент | Автоматический |
| AMBIENT HUMIDITY [ВЛАЖНОСТЬ<br>ОКРУЖАЮЩЕЙ СРЕДЫ]                           | Деактивируется экономайзер<br>по значению энтальпии<br>(естественное охлаждение,<br>естественный нагрев)<br>Осушение, увлажнение | Ошибка датчика влажности<br>окружающей среды (приток воздуха<br>из окружающей среды)      | Проверить разводку<br>или заменить компонент | Автоматический |
| AIR QUALITY [KAYECTBO BO3ДУХА]                                             | Деактивируется функция качества воздуха                                                                                          | Ошибка датчика качества воздуха                                                           | Проверить разводку<br>или заменить компонент | Автоматический |
| СIRCUIT # HIGH PRESSURE [ВЫСОКОЕ<br>ДАВЛЕНИЕ В КОНТУРЕ №]                  | Блокировка контура                                                                                                    | Ошибка датчика максимального<br>давления в контуре (датчик высокого<br>давления)          | Проверить разводку<br>или заменить компонент | Автоматический |
| CIRCUIT # LOW PRESSURE [НИЗКОЕ<br>ДАВЛЕНИЕ В КОНТУРЕ №]                    | Блокировка контура                                                                                                    | Ошибка датчика минимального<br>давления в контуре (датчик низкого<br>давления)            | Проверить разводку<br>или заменить компонент | Автоматический |

Примечание: «#» указывает на номер контура, компрессора, термодатчика и т. п.

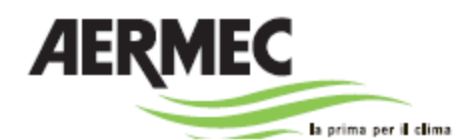

37040 Bevilacqua (VR) - Italia Via Roma, 996 (Италия) - Телефон (+39) 0442 633111 Факс (+39) 0442 93730 - (+39) 0442 93566

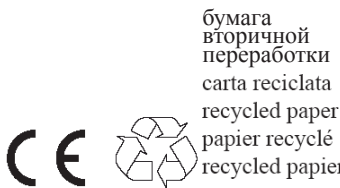

recycled papier

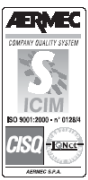

Технические данные, приведенные в данном буклете, не являются обязательными. Компания Aermec S.p. A. имеет право в любой момент времени внести изменения, которые сочтет необходимыми для улучшения своего изделия.